In this guide, you will learn how to access your Klara account. There are a few ways to access your Klara account as a patient. After accessing your account, you can send messages to and view messages from your provider's office.

## **Respond to a Message from Your Provider**

- 1. When you receive a text from your healthcare provider on Klara, click the link in the text message.
- 2. Enter your date of birth on the confirmation screen. Tap **Confirm.**

| My Me<br>invites y<br>convers                           | dical P<br>ou to a<br>ation.                      | ract                       | tice                                    |                     |
|---------------------------------------------------------|---------------------------------------------------|----------------------------|-----------------------------------------|---------------------|
| Please confi                                            | m your date                                       | e of bir                   | th to con                               | itinue:             |
| Month                                                   | Day                                               | V                          | Year                                    | -                   |
| Confi                                                   | rm                                                |                            |                                         |                     |
| We only show<br>our patients.<br>you to re-ver<br>days. | w initials to p<br>For security<br>rify this date | protect<br>purpo<br>of bir | t the prive<br>oses, we a<br>th every 2 | acy of<br>ask<br>30 |

*Note:* For security purposes, you may need to re-verify your date of birth occasionally.

You will be logged in to Klara, where you can see the message from your provider and respond.

## Log in using your Web Browser

- 1. From any desktop or mobile browser, navigate to <u>patient.klara.com</u>.
- 2. Enter your cell phone number.
- 3. After entering your number, you will receive a four-digit verification code via text. Enter the code to confirm you are using the device.
- 4. Enter your date of birth on the confirmation screen. Tap *Confirm*.

*Note:* For security purposes, you may need to re-verify your date of birth occasionally.

You will be logged in to Klara, where you can message your provider and view any previous messages in the conversation.

## **Troubleshoot your Date of Birth**

If you receive an error screen stating that your date of birth (DOB) does not match, you either entered an incorrect DOB, or your provider has a different DOB on file.

• If you think you entered the DOB incorrectly, tap **Retry** and enter your DOB again.

| Sorry, the date of birth you<br>entered doesn't match our<br>records.<br>Please provide your full details.<br>Your first name<br>Enter your first name |
|----------------------------------------------------------------------------------------------------|
| Please provide your full details.<br>Your first name<br>Enter your first name                                                                          |
| Your first name Enter your first name                                                                                                    |
| Enter your first name                                                                                                    |
|                                                                                                    |
| Your last name                                                                                                    |
| Enter your last name                                                                                                    |
| Your date of birth                                                                                                    |
| October V 20 V 1986 V                                                                                                    |
| Submit                                                                                                    |

*Note:* If you enter the DOB incorrectly three times, you will be locked out of your account for 60 minutes.

• If entering your DOB does not work, it is likely that your provider has the wrong DOB on file. In this case, enter your details and tap **Submit.** 

After you submit your information, Klara will notify your provider's office that they have the incorrect date of birth on file. After your provider updates your record, you will receive a text alert. Then, you can start sending and receiving messages through Klara.